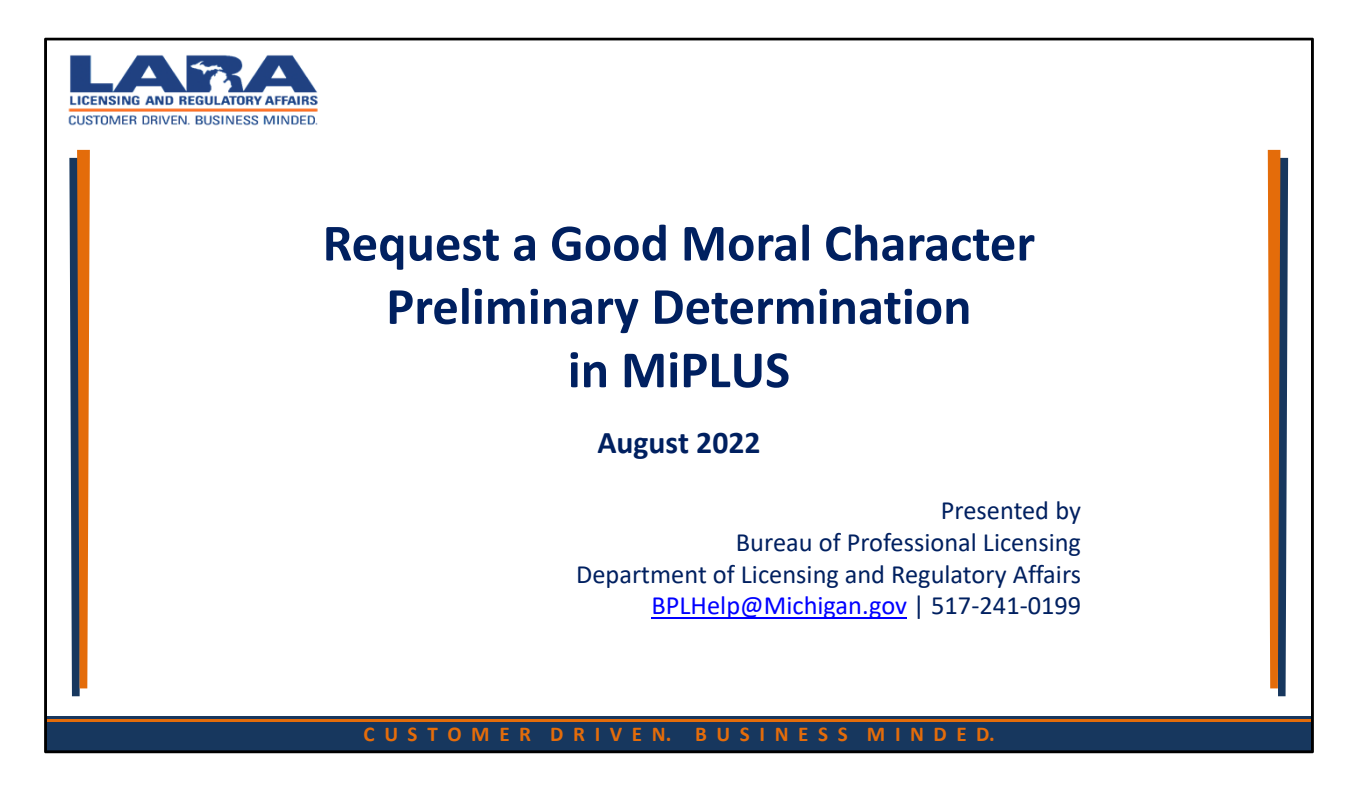

Welcome to MiPLUS! LARA's new system for licensed professionals in Michigan.

This presentation will walk you through how to request a Good Moral Character Preliminary Determination using MiPLUS.

Make sure you have registered with a MiPLUS account before starting this process.

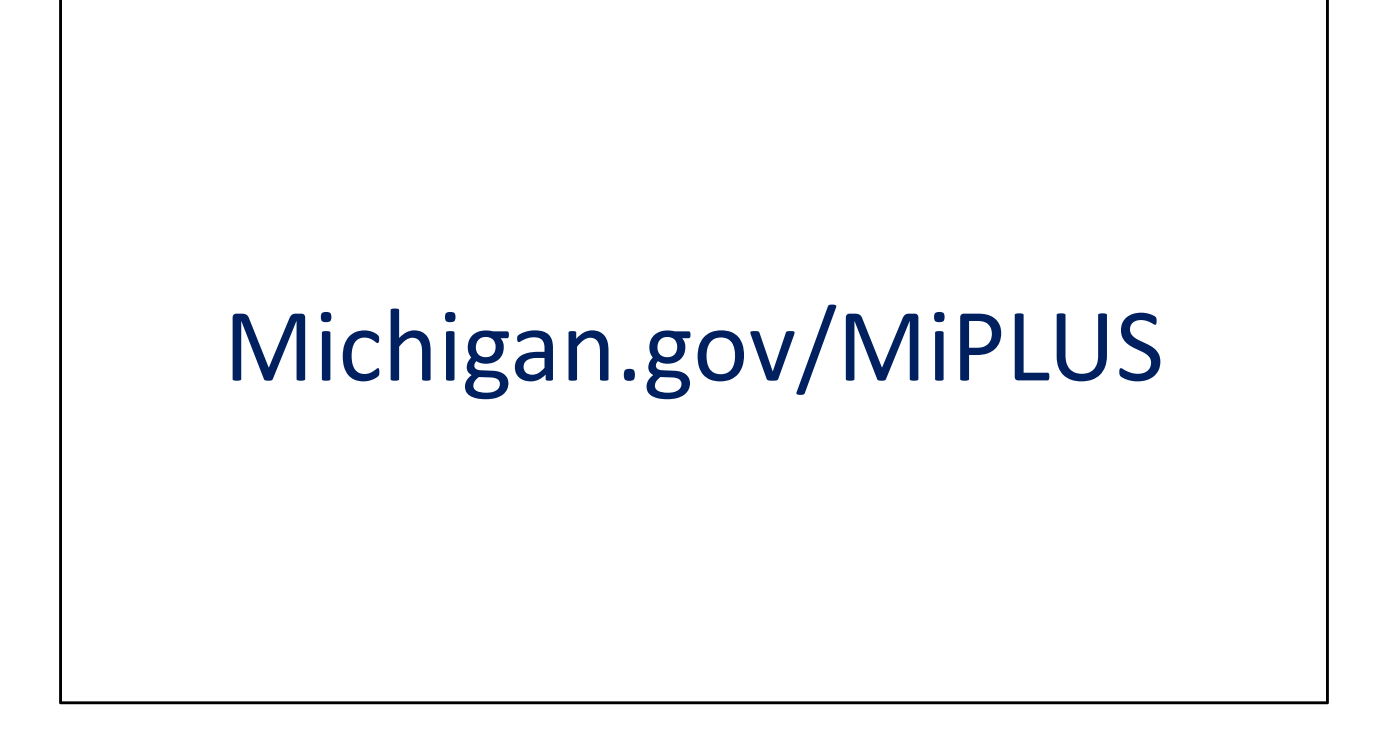

To get started, please go to: www.michigan.gov/miplus and select your profession.

| Licensing User Syste                                                                                                    | al<br>em                                                                                                    |
|----------------------------------------------------------------------------------------------------|----------------------------------------------------------------------------------------------------|
|                                                                                                    |                                                                                                    |
| Bureaus → Professional Licensing → Michigan Professiona                                                                                                    | I Licensing User System                                                                                                    |
| WELCOME TO MIPLUS                                                                                                    |                                                                                                    |
| The Michigan Professional Licensing User System (MiPLUS) is<br>Licensing's new online licensing and regulatory database app                                                                                                    | the Department of Licensing and Regulatory Affairs, Bureau of Professional<br>Jication for health and occupational professionals in Michigan.                                                                                                    |
|                                                                                                    |                                                                                                    |
|                                                                                                    |                                                                                                    |
| File a Complaint                                                                                                    | Verify a License                                                                                                    |
|                                                                                                    |                                                                                                    |
|                                                                                                    |                                                                                                    |
|                                                                                                    |                                                                                                    |
| Apply, Renew or Make Changes for Or                                                                                                    | ne of the Following Professions                                                                                                    |
| Apply, Renew or Make Changes for Or                                                                                                    | ne of the Following Professions                                                                                                    |
| <ul> <li>Apply, Renew or Make Changes for Or</li> <li>Accountancy</li> </ul>                                                                                                    | e of the Following Professions <ul> <li>Nursing</li> </ul>                                                                                                    |
| <ul> <li>Apply, Renew or Make Changes for Or</li> <li>Accountancy</li> <li>Accountancy</li> </ul>                                                                                                    | e of the Following Professions     . <u>Nursing</u> . <u>Nursing Home Administrators</u>                                                                                                    |
| <ul> <li>Apply, Renew or Make Changes for Or</li> <li>Accountancy</li> <li>Acupuncture</li> <li>Appraisal Management Company (AMC)</li> </ul>                                                                                        | e of the Following Professions     . <u>Nursing</u> . <u>Nursing Home Administrators</u> . <u>Occupational Therapy</u>                                                                                                    |
| <ul> <li>Apply, Renew or Make Changes for Or</li> <li>Accountancy</li> <li>Accupuncture</li> <li>Appraisal Management Company.(AMC)</li> <li>Appraisers. Real Estate</li> </ul>                                                      | e of the Following Professions   Nursing Nursing Home Administrators  Occupational Therapy  Optometry                                                                                                    |
| Apply, Renew or Make Changes for Or  Accountancy Accupuncture Appraisal Management Company.(AMC) Appraisers.Real Estate Acchitects                                                                                                   | Nursing     Nursing Home Administrators     Occupational Therapy     Optometry     Osteopathic Medicine                                                                                                    |
| Apply, Renew or Make Changes for Or  Accountancy Acupuncture Appraisal Management Company (AMC) Appraisers.Real Estate Architects Athletic Trainers                                                                                  | Nursing     Nursing Home Administrators     Occupational Therapy     Osteopathic Medicine     Personnel Agencies                                                                                                    |
| Apply, Renew or Make Changes for Or  Accountancy Acupuncture Appraisal Management Company.(AMC) Appraisers.Real Estate Architects Athletic Trainers Audiology                                                                        | Nursing     Nursing Home Administrators     Occupational Therapy     Optometry     Osteopathic Medicine     Personnel Agencies     Pharmacy                                                                                                    |
| Apply, Renew or Make Changes for Or  Accountancy Accupuncture Appraisal Management Company.(AMC) Appraisers.Real Estate Architects Athletic Trainers Audiology Barbers                                                               | <ul> <li>Nursing</li> <li>Nursing Home Administrators</li> <li>Occupational Therapy</li> <li>Optometry</li> <li>Osteopathic Medicine</li> <li>Personnel Agencies</li> <li>Pharmacy</li> <li>Physical Therapy</li> </ul>                                                                                  |
| Apply, Renew or Make Changes for Or  Accountancy Acupuncture Appraisal Management Company (AMC) Appraisers.Real Estate Architects Atchitects Atchitects Atchitects Barbers Barbers Behavior Analysts                                 | <ul> <li>Nursing</li> <li>Nursing Home Administrators</li> <li>Occupational Therapy</li> <li>Optometry</li> <li>Osteopathic Medicine</li> <li>Personnel Agencies</li> <li>Pharmacy</li> <li>Physical Therapy</li> <li>Physical Therapy</li> <li>Physical Therapy</li> <li>Physician Assistant</li> </ul> |
| Apply, Renew or Make Changes for Or  Accountancy Acupuncture Appraisal Management Company (AMC) Appraisers. Real Estate Architects Architects Athletic Trainers Audiology Barbers Behavior Analysts Chiropractic                     | <ul> <li>Nursing</li> <li>Nursing Home Administrators</li> <li>Occupational Therapy</li> <li>Optometry</li> <li>Osteopathic Medicine</li> <li>Personnel Agencies</li> <li>Pharmacy</li> <li>Physicial Therapy</li> <li>Physicial Assistant</li> <li>Podiatry</li> </ul>                                  |
| Apply, Renew or Make Changes for Or  Accountancy Acupuncture Appraisal Management Company (AMC) Appraisers. Real Estate Architects Architects Athletic Trainers Audiology Barbers Behavior Analysts Chiropractic Collection Agencies | <ul> <li>Nursing</li> <li>Nursing Home Administrators</li> <li>Occupational Therapy</li> <li>Optometry</li> <li>Osteopathic Medicine</li> <li>Personnel Agencies</li> <li>Pharmacy</li> <li>Physical Therapy</li> <li>Physical Therapy</li> <li>Podiatry</li> <li>Professional Engineers</li> </ul>      |

- <u>Cosmetology</u>

3

## MIPLUS User Assistance

> Bureaus > Professional Licensing > MIPLUS User Assistance

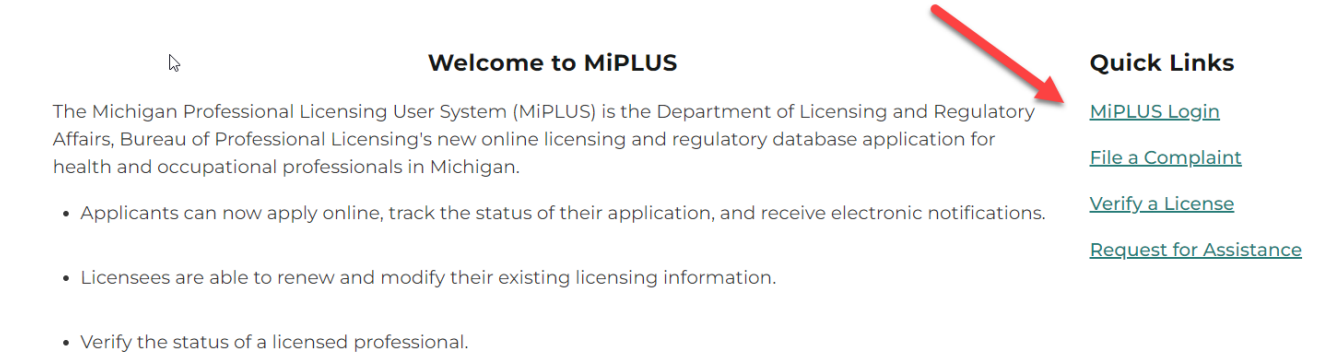

• File a complaint against a licensed professional or report a change in staff privileges.

## Log in to your account with the username and password you created when registering for MiPLUS.

Then click the "Login" button.

| NOTE: If you<br>You m<br>Login t<br>Click c<br>Find you | would like to Renew your licen<br>ist use a desktop or laptop com<br>o MiPLUS.<br>n the "Licenses" tab.<br>ur License Number under the "F | se follow these instruction<br>puter to complete the reg<br>Record Number" column. | ns:<br>istration and renew<br>Click on the "Renev | val process.<br>v License" link locate | d under the "Action" column. |
|---------------------------------------------------------|----------------------------------------------------------------------------------------------------|------------------------------------------------------------------------------------|---------------------------------------------------|----------------------------------------|------------------------------|
| Home                                                    | ses Enforcement                                                                                                    |                                                                                    |                                                   |                                        |                              |
| Apply for a                                             | icense or Submit a Request                                                                                                    |                                                                                    |                                                   |                                        |                              |
| Records                                                 |                                                                                                    |                                                                                    |                                                   |                                        |                              |
| neccoras                                                |                                                                                                    |                                                                                    |                                                   |                                        |                              |
| Showing 0-0 of 0                                        |                                                                                                    |                                                                                    |                                                   |                                        |                              |
| Action                                                  | Record Number Record Type                                                                                                    | Status                                                                             | Expiration Date                                   | Name                                   |                              |
| No records foun                                         |                                                                                                    |                                                                                    |                                                   |                                        |                              |
| Search for R<br>Enter information                       | elow to search records in the list above.                                                                                                 |                                                                                    |                                                   |                                        |                              |
| General Sea                                             | ch                                                                                                    |                                                                                    |                                                   |                                        |                              |
| Enter your Business                                     | icense search criteria below. Use the Start Date and F                                                                                    | nd Date fields to enter parameters for the d                                       | late the license was first issued.                |                                        |                              |
|                                                         |                                                                                                    |                                                                                    |                                                   |                                        | Search my records only       |
| Record Number                                           | Record Type:                                                                                                    |                                                                                    |                                                   |                                        |                              |
|                                                         | Select                                                                                                    |                                                                                    |                                                   |                                        |                              |
| Start Date: 07/15/2017                                  | End Date: (?)                                                                                                    |                                                                                    |                                                   |                                        |                              |
|                                                         |                                                                                                    |                                                                                    |                                                   |                                        |                              |
| Search                                                  | Clear                                                                                                    |                                                                                    |                                                   |                                        |                              |
|                                                         |                                                                                                    |                                                                                    |                                                   |                                        |                              |
|                                                         |                                                                                                    |                                                                                    |                                                   |                                        |                              |

Click on "Licenses" at the top of the screen and then click on "Apply for a License or Submit a Request" underneath it.

| <b>↑</b> Home | Q Search → + New → □ Request → ② Help                                                                                                    |
|---------------|----------------------------------------------------------------------------------------------------|
|               | Announcements Logged in as:thelenc10 Account Management Logout                                                                                                    |
|               | NOTE: If you would like to Renew your license follow these instructions:<br>You must use a desktop or laptop computer to complete the registration and renewal process.<br>Login to MiPLUS.<br>Click on the "Licenses" tab.<br>Find your Licenses Number under the "Record Number" column. Click on the "Renew License" link located under the "Action" column.<br>Home Licenses Enforcement<br>Paperty for a License                                                           |
|               |                                                                                                    |
|               | Online License Application                                                                                                    |
|               | Welcome to MIPLUS. Using this system you can submit and update information, pay fees, track the status of your application, and print your final license all from the convenience of your home or office, 24 hours a<br>day                                                                                                    |
|               |                                                                                                    |
|               | Please "Allow Pop-ups from This Site" before proceeding. You must accept the General Disclaimer below before beginning your application.                                                                                                    |
|               | General Disclaimer                                                                                                    |
|               | While the Agency attempts to keep its Web information accurate and timely, the<br>Agency neither warrants nor makes representations as to the functionality or<br>condition of this Web site. Its auxiliability for use, representations on from<br>computer virus, or eno-infingement of proprietary rights. Web materials have<br>been compiled from a variety of sources and are subject to change without notice<br>from the Agency as a result of updates and corrections. |
|               | Continue Application >                                                                                                    |
|               | © 2016 State of Michigan.                                                                                                    |
|               |                                                                                                    |
|               |                                                                                                    |
|               |                                                                                                    |
|               |                                                                                                    |
|               |                                                                                                    |
|               |                                                                                                    |

Accept the "general disclaimer" by checking the box on the left side of the screen and then select "Continue Application."

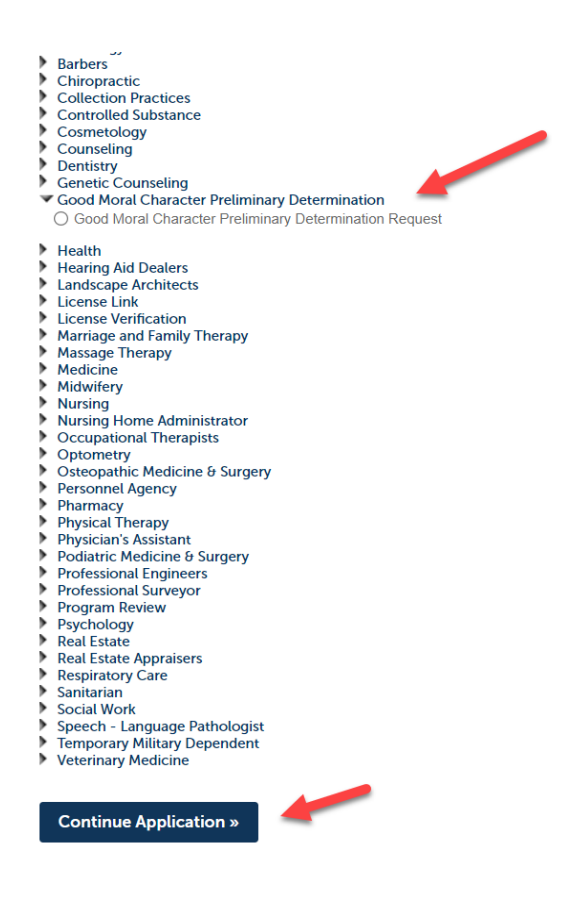

Select the arrow in front of "Good Moral Character Preliminary Determination" and then click on "Good Moral Character Preliminary Determination Request". Then select "Continue Application" at the bottom of the screen.

| Step 1: Contact Information > Applicant Information                                                                  |                                                                              | *indica                                                          | ates a required field. |
|----------------------------------------------------------------------------------------------------|------------------------------------------------------------------------------|------------------------------------------------------------------|------------------------|
| Applicant                                                                                                    |                                                                              |                                                                  |                        |
| To add contact information, click Select from Account. To edit the contact informati                                 | on, click on the Account Management link at the top of the page and find the | Contact Section. To remove the contact information, click the Re | emove link.            |
| Select from Account                                                                                                  |                                                                              |                                                                  |                        |
|                                                                                                    |                                                                              |                                                                  |                        |
| County                                                                                                    |                                                                              |                                                                  |                        |
| County •If you are an Individual, select the County applicable to your                                               |                                                                              |                                                                  |                        |
| license address; If you are a Business, select the County applicable<br>to the PHYSICAL location of your business. : | Select                                                                       |                                                                  |                        |
|                                                                                                    |                                                                              |                                                                  |                        |
| Other Names List                                                                                                    |                                                                              |                                                                  |                        |
| Other Names List<br>List any other name or alias by which you have ever been known, including maker                  | name, if applicable                                                          |                                                                  |                        |
| Showing 0-0 of 0<br>First Name                                                                                       | Middle Name                                                                  | Last Name                                                        |                        |
| ζ                                                                                                    |                                                                              |                                                                  | >                      |
| Add a Row 🛛 🔻 Edit Selected Delete Selected                                                                          |                                                                              |                                                                  |                        |
| Save and resume later                                                                                                |                                                                              | Continue A                                                       | pplication »           |

Click on "Select from Account" under the applicant box.

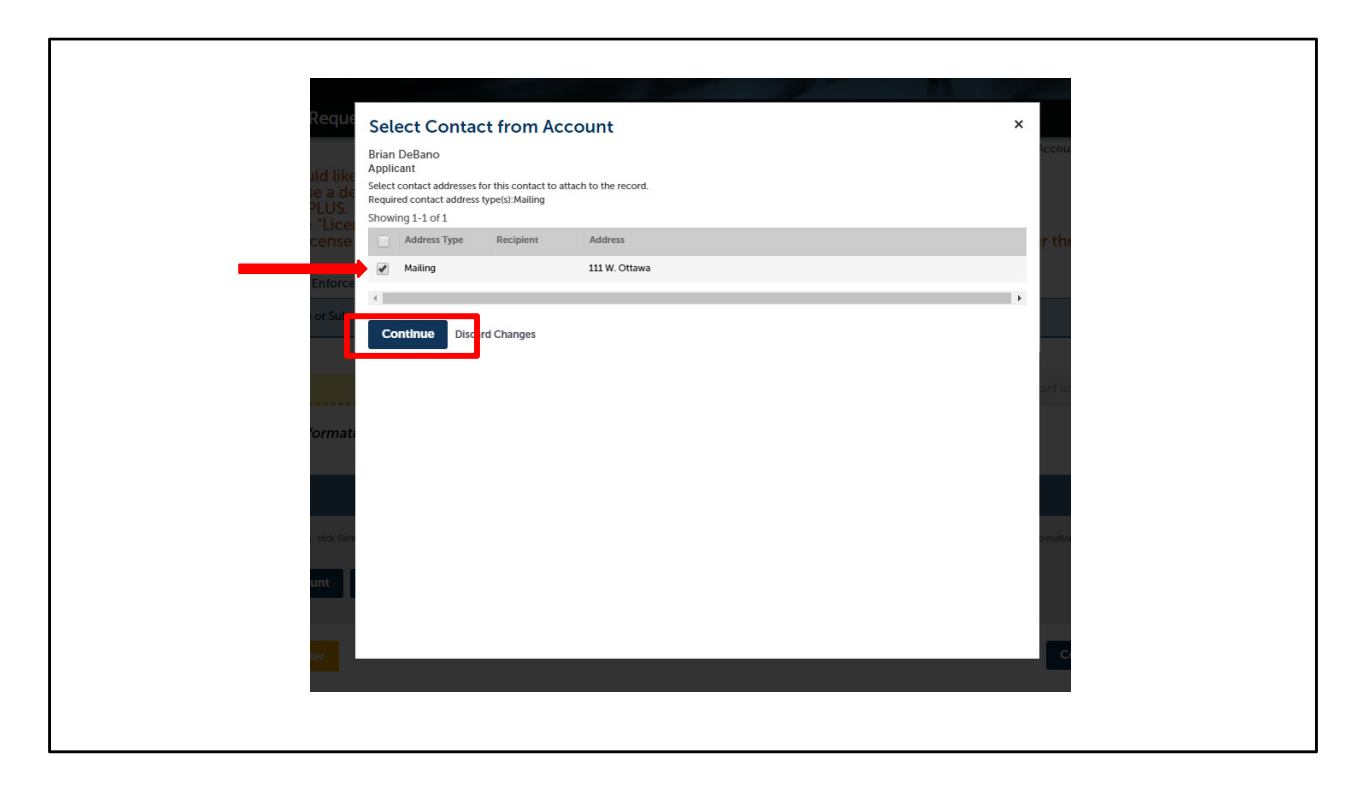

A pop-up box will appear. Select your address in the pop-up box by checking the box beside the red arrow.

Then click "Continue".

| _                                                                                                    |                                                                                                    |                        |                  |                      |                   |                                                                           |
|----------------------------------------------------------------------------------------------------|----------------------------------------------------------------------------------------------------|------------------------|------------------|----------------------|-------------------|---------------------------------------------------------------------------|
| Applicant                                                                                                   |                                                                                                    |                        |                  |                      |                   |                                                                           |
| Applicant To add contact informati Contact added s Brian DoBano Edit Remove Contact Addresses Add Contact A | en, dik Taket from Account. To edit the contact informa<br>accessfully.                                                | asion, click on the Ac | coount Managemen | t link at the top of | the page and find | d he Cantar Sector. To smove the contar information, vice the Remove Inc. |
| Showing 1-1 of 1                                                                                            |                                                                                                    |                        |                  |                      |                   |                                                                           |
| Address Type                                                                                                | Address                                                                                                    | Action                 | Primary          | Start Date           | End Date          |                                                                           |
| Mailing                                                                                                    | 611 W. Ottawa                                                                                                    | Actions -              | No               | 06/11/2019           |                   |                                                                           |
|                                                                                                    |                                                                                                    |                        |                  |                      |                   |                                                                           |
| County<br>County<br>•If you are an Individ<br>license address; If yo<br>to the PHYSICAL loca                | ual, select the County applicable to your<br>u are a Business, select the County applicable<br>bloon of your business. | Ingham                 | ł                |                      |                   |                                                                           |
| Other Names L                                                                                               | ist                                                                                                    |                        |                  |                      |                   |                                                                           |
| List any other name or al                                                                                   | ias by which you have ever been known, including maid                                                                  | len name, if applicat  | sie              |                      |                   |                                                                           |
| Showing 0-0 of 0<br>First Na                                                                                | me                                                                                                    | Middle Name            |                  |                      |                   | Last Name                                                                 |
| K<br>Add a Row V                                                                                            | Edit Selected Delete Selected                                                                                          |                        |                  |                      |                   |                                                                           |
| Save and resume l                                                                                           | ater                                                                                                    |                        |                  |                      |                   | Continue Application                                                      |

On the next screen select the county you live in from the drop down list and then click "Continue Application" at the bottom right corner. Applicants that do not have an address in Michigan will select "Non-Michigan County."

| Good Moral Character Preliminary                                                                                                    | Determination Request                                                                                                    |                                                                                                    |                                                                                                    |                                                                                                    |                                                                                                    |
|----------------------------------------------------------------------------------------------------|----------------------------------------------------------------------------------------------------|----------------------------------------------------------------------------------------------------|----------------------------------------------------------------------------------------------------|----------------------------------------------------------------------------------------------------|----------------------------------------------------------------------------------------------------|
| 1 Contact<br>Information                                                                                                    | 2 Profession Type                                                                                                    | 3 Supporting<br>Documentation                                                                                                    | 4 Review                                                                                                    | 5 Pay Fees                                                                                                    | 6                                                                                                    |
| Step 2: Profession Type > Pro<br>Michigan law PA 455 of 2018 (h<br>Department concerning wheth<br>moral character requirement fo<br>individual from subsequently a<br>section if the individual applies<br>period.<br>If you would like the Departme<br>denial of license or registration<br>the offense(s), including an exp | fession Type<br>ACL 339.202a) and PA 4!<br>er any court judgements<br>on that license or registrat<br>oplying for a license or r<br>for a license or registrat<br>nt to make a non-bindin<br>for failing to meet the g<br>lanation of what took pl | 53 of 2018 (MCL 333.16174a)<br>against him or her would lii<br>tion. A preliminary determin<br>egistration in the future. The<br>ion under this act. An individ<br>g preliminary determination<br>ood moral character require<br>ace and date(s) of occurrent | allows for an individual<br>tely result in a denial of a<br>tion under this section<br>Department or a Board<br>ual shall not request mo<br>concerning whether an<br>ment for that license or<br>re(s). | to obtain a preliminary determination from<br>a license or registration for failing to meet<br>that is adverse to an individual does not pr<br>is not bound by a preliminary determinatio<br>ore than 1 preliminary determination in any<br>y court judgments against you would likely<br>registration, please submit a detailed desc<br>*indicat | n the<br>the good<br>event the<br>on under this<br>120-day<br>result in a<br>ription of<br>tes a required field. |
| Profession Type Profession Type                                                                                                    |                                                                                                    |                                                                                                    |                                                                                                    |                                                                                                    |                                                                                                    |
| * Profession Type:                                                                                                    |                                                                                                    | Nursing                                                                                                    | •                                                                                                    |                                                                                                    |                                                                                                    |
| *License Type:                                                                                                    |                                                                                                    | Registered Nurse                                                                                                    | •                                                                                                    |                                                                                                    |                                                                                                    |
| Have you ever been convicted of a fe                                                                                                    | lony: *                                                                                                    | ● Yes ◯ No                                                                                                    |                                                                                                    |                                                                                                    |                                                                                                    |
| Have you ever been convicted of a m<br>imprisonment for a maximum term of<br>involving the illegal delivery, possess<br>controlled substance?: *                                                                                                    | isdemeanor punishable by<br>'two years or a misdemeanor<br>sion, or use of alcohol or a                                                                                                    | ⊖Yes ● No                                                                                                    |                                                                                                    |                                                                                                    |                                                                                                    |
| Save and resume later                                                                                                    |                                                                                                    |                                                                                                    |                                                                                                    | Continue Ap                                                                                                    | plication »                                                                                                    |

On the next screen select the profession and license type for which you are seeking a preliminary determination. Then answer "Yes" or "No" to the questions on the screen. The questions may vary by profession. How you answer these questions will determine the next screen you will see. When you are done filling out the information on this page click "Continue Application" in the lower right corner.

| Contact<br>Information                                                                                                    | 2 Profe                                                                                                    | ession Type                                                                                                    | 3 Supporting<br>Documentation                             | 4 Review                     | 5 Pay Fees                                       | 6                   |
|----------------------------------------------------------------------------------------------------|----------------------------------------------------------------------------------------------------|----------------------------------------------------------------------------------------------------|-----------------------------------------------------------|------------------------------|--------------------------------------------------|---------------------|
| ep 3 : Supporting                                                                                                    | Documentation                                                                                                    | >Supporting Docu                                                                                                    | imentation                                                |                              |                                                  |                     |
|                                                                                                    |                                                                                                    |                                                                                                    |                                                           |                              | • Ir                                             | ndicates a required |
| Attachment                                                                                                    |                                                                                                    |                                                                                                    |                                                           |                              |                                                  |                     |
| are rehabilitated;<br>license.                                                                                                    | or that the substa                                                                                                    | nce of the former o                                                                                                    | iffense is not reasonably re                              | ated to the occupation or pr | ofession for which you may be see                | eking a             |
| are rehabilitated;<br>license.<br>Preliminary deter<br>The maximum file size all<br>humthtm;mht;mhuml are                               | tion, if any, that si<br>or that the substa<br>minations are base<br>owed is 230 MB.<br>disallowed file types to up<br>Type | ed solely upon the in                                                                                                    | Iffense is not reasonably re<br>nformation provided and d | ocuments submitted with yo   | ofession for which you may be see<br>ur request. | eking a             |
| are rehabilitated;<br>license.<br>Preliminary deter<br>The maximum file size all<br>huml.htm.mht;mhuml are<br>Name<br>No records found. | tion, ir any, that si<br>or that the substa<br>minations are base<br>owed is 230 MB.<br>disallowed file types to up<br>Type | ed solely upon the in<br>stord.                                                                                                    | Information provided and of Latest Update                 | Action                       | ur request.                                      | eking a             |
| are rehabilitated;<br>license.<br>Preliminary deter<br>The maximum file size all<br>humchum.mhr.mhuml are<br>Name<br>No records found.  | tion, ir any, that si<br>or that the substa<br>minations are base<br>owed is 230 MB.<br>disallowed file types to up<br>Type | ed solely upon the involution of the former of solely upon the involution of the solely upon the involution of the solely upon the solely upon the solely upon the solely upon the solely upon the involution of the solely upon the solely upon the involution of the solely upon the solely upon the solel | Information provided and of Latest Update                 | Action                       | ofession for which you may be see<br>ur request. | eking a             |
| Add                                                                                                    | tton, ir any, that si<br>or that the substa<br>minations are base<br>owed is 230 MB.<br>disallowed file types to up<br>Type | ed solely upon the in<br>adoad.                                                                                                    | Information provided and of Latest Update                 | Action                       | ur request.                                      | eking a             |

If you are seeking a preliminary determination for a Health profession and answered "Yes" to one of the questions on the previous screen you will see this screen. Here you can upload documents explaining any crimes or misdemeanors we should be aware of in order to make our determination. Please note we can only make a determination based on information you provide. Click "Add" to upload a document.

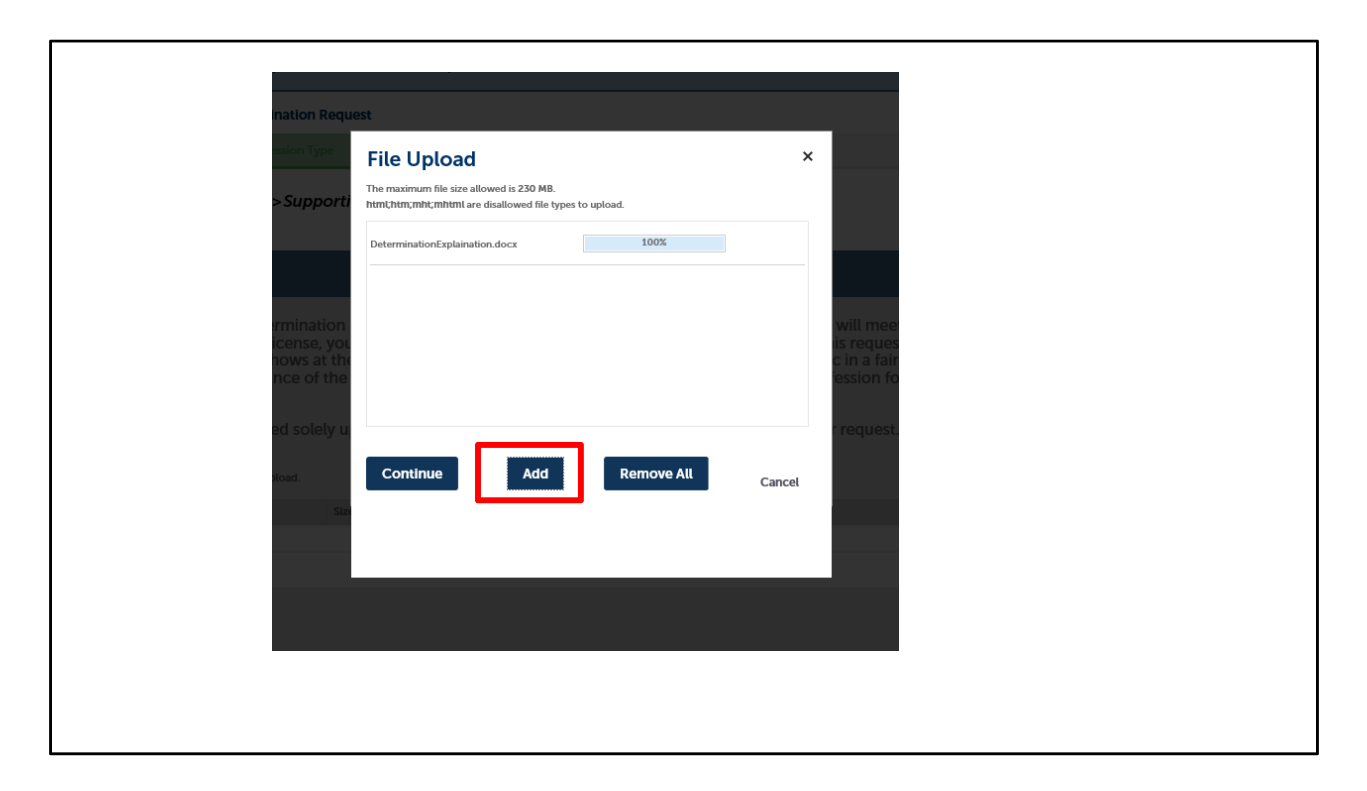

This will then pop-up. Click on "Add" and find the file on your computer you wish to provide as part of your application. These can be either .pdf or Word documents. After you find and upload the document click "Continue"

| Step 3:Suppo                                                                         | ting Document                                                                                    | ation > Supp                                                                    | orting Documentati                                                                                                    | on                                                                                                    | *indicates a rec                                                                                                    | uired field. |
|--------------------------------------------------------------------------------------|--------------------------------------------------------------------------------------------------|---------------------------------------------------------------------------------|----------------------------------------------------------------------------------------------------|----------------------------------------------------------------------------------------------------|----------------------------------------------------------------------------------------------------|--------------|
| Attachmen                                                                            |                                                                                                  |                                                                                 |                                                                                                    |                                                                                                    |                                                                                                    |              |
| To ensure t<br>requiremen<br>other docur<br>are rehabilit<br>license.<br>Preliminary | at the preliminar<br>when applying<br>entation, if any,<br>ted; or that the s<br>eterminations a | y determinat<br>for a license,<br>that shows a<br>substance of<br>re based sole | ion made by the depa<br>you may wish to sub<br>t the current time you<br>the former offense is<br>ly upon the informati | artment is an accurate<br>mit additional suppor<br>J have the ability and<br>not reasonably relate<br>on provided and doc | e prediction of whether you will meet the good moral character<br>tring documentation with this request, including court documents ar<br>are likely to, serve the public in a fair, honest, and open manner, tha<br>ed to the occupation or profession for which you may be seeking a<br>uments submitted with your request. | nd<br>t you  |
| The maximum fil<br>html;htm;mht;m                                                    | ize allowed is 230 MB.<br>ml are disallowed file ty                                              | pes to upload.                                                                  |                                                                                                    |                                                                                                    |                                                                                                    |              |
| Name                                                                                 | Туре                                                                                             |                                                                                 | Size                                                                                                    | Latest Update                                                                                                    | Action                                                                                                    |              |
| No records fo                                                                        | nd.                                                                                              |                                                                                 |                                                                                                    |                                                                                                    |                                                                                                    |              |
|                                                                                      |                                                                                                  |                                                                                 |                                                                                                    |                                                                                                    |                                                                                                    |              |
| • Type:<br>Description of (                                                          | ense 🔻                                                                                           |                                                                                 |                                                                                                    |                                                                                                    | R                                                                                                    | emove        |
| File:<br>DeterminationEx<br>100%                                                     | aination.docx                                                                                    |                                                                                 |                                                                                                    |                                                                                                    |                                                                                                    |              |
| Description:                                                                         |                                                                                                  |                                                                                 |                                                                                                    |                                                                                                    |                                                                                                    |              |
|                                                                                      |                                                                                                  |                                                                                 |                                                                                                    | <b>^</b>                                                                                                    |                                                                                                    |              |
| spell check<br>Save                                                                  | dd Remove A                                                                                      | ш                                                                               |                                                                                                    |                                                                                                    |                                                                                                    |              |
| Save and res                                                                         | ne later                                                                                         |                                                                                 |                                                                                                    |                                                                                                    | Continue Applicat                                                                                                    | ion »        |

On this screen you will see the file you selected to upload and the document "Type" should read "Description of Offense". You can also add a description of the file if you'd like. Once you are done with this document click on "Save".

|                                                                                                    | ninary Determination Request                                                                                                    |                                                                                                    |                                                                                                    |                                                                                                    |                                                                                                    |                                                      |
|----------------------------------------------------------------------------------------------------|----------------------------------------------------------------------------------------------------|----------------------------------------------------------------------------------------------------|----------------------------------------------------------------------------------------------------|----------------------------------------------------------------------------------------------------|----------------------------------------------------------------------------------------------------|------------------------------------------------------|
| Contact<br>Information                                                                                                    | 2 Profession Type                                                                                                    | 3 Suppo<br>Docur                                                                                                    | orting<br>nentation                                                                                                    | 4 Review                                                                                                    | 5 Pay Fees                                                                                                    | 6                                                    |
| tep 3 : Supporting Doct                                                                                                    | umentation > Supporting                                                                                                    | Documentation                                                                                                    |                                                                                                    |                                                                                                    |                                                                                                    | * indicates a required field                         |
| Attachment                                                                                                    |                                                                                                    |                                                                                                    |                                                                                                    |                                                                                                    |                                                                                                    |                                                      |
| To ensure that the prel<br>requirements when ap<br>other documentation,<br>are rehabilitated; or the<br>license.                                                                                                    | liminary determination mac<br>plying for a license, you ma<br>if any, that shows at the cu<br>at the substance of the for                                                                                                    | de by the departm<br>ay wish to submit :<br>irrent time you hay<br>mer offense is not                                            | ent is an accurate p<br>additional supporti<br>ve the ability and ar<br>reasonably related                                                      | prediction of whether you<br>ng documentation with t<br>e likely to, serve the publ<br>to the occupation or pro                                          | a will meet the good moral char<br>his request, including court doc<br>ic in a fair, honest, and open ma<br>fession for which you may be so                | racter<br>cuments and<br>anner; that you<br>eeking a |
| To ensure that the prel<br>requirements when ap<br>other documentation,<br>are rehabilitated; or the<br>license.<br>Preliminary determinat<br>The maximum file size allowed is<br>hunthum,mhrmhum are disallow                                          | liminary determination mar<br>plying for a license, you mi<br>if any, that shows at the cu<br>at the substance of the forr<br>tions are based solely upon<br>230 MB.<br>ved file types to upload.                                     | de by the departm<br>ay wish to submit :<br>rrent time you hav<br>mer offense is not<br>the information p                        | ent is an accurate p<br>additional supporti<br>ve the ability and an<br>reasonably related<br>provided and docur                                | prediction of whether you<br>ng documentation with t<br>e likely to, serve the public<br>to the occupation or pro-<br>nents submitted with you           | I will meet the good moral char<br>his request, including court doc<br>ic in a fair, honest, and open ma<br>fession for which you may be so<br>ir request. | racter<br>:uments and<br>anner; that you<br>æeking a |
| To ensure that the prel<br>requirements when ap<br>other documentation,<br>are rehabilitated; or the<br>license.<br>Preliminary determinat<br>The maximum file size allowed is<br>hunchm.mhtmhuml are disallow<br>Name                                  | liminary determination man<br>plying for a license, you m<br>if any, that shows at the cu<br>at the substance of the form<br>tions are based solely upon<br>230 MB.<br>wed file types to upload.                                      | de by the departm<br>ay wish to submit :<br>rrrent time you har<br>mer offense is not<br>the information p<br>size               | ent is an accurate p<br>additional supporti<br>ve the ability and an<br>reasonably related<br>provided and docur<br>Latest Update               | orediction of whether you<br>ng documentation with t<br>e likely to, serve the public<br>to the occupation or pro-<br>nents submitted with you<br>Action | u will meet the good moral char<br>his request, including court doc<br>ic in a fair, honest, and open ma<br>fession for which you may be so<br>ir request. | racter<br>cuments and<br>anner; that you<br>eeking a |
| To ensure that the prel<br>requirements when ap<br>other documentation,<br>are rehabilitated; or tha<br>license.<br>Preliminary determinat<br>The maximum file size allowed is<br>humchmmht; and sallow<br>Name<br>DeterminationExplaination.doco       | liminary determination mad<br>plying for a license, you ma<br>if any, that shows at the cu<br>at the substance of the forn<br>tions are based solely upon<br>230 MB.<br>wed file types to upload.<br>Type<br>c Description of Offense | de by the departm<br>ay wish to submit :<br>irrent time you hav<br>mer offense is not<br>a the information p<br>Size<br>19.53 KB | ent is an accurate p<br>additional supporti<br>ve the ability and an<br>reasonably related<br>provided and docur<br>Latest Update<br>02/03/2020 | Actions                                                                                                    | u will meet the good moral char<br>his request, including court doc<br>ic in a fair, honest, and open ma<br>fession for which you may be so<br>ir request. | racter<br>cuments and<br>anner; that you<br>eeking a |
| To ensure that the prel<br>requirements when ap<br>other documentation,<br>are rehabilitated; or the<br>license.<br>Preliminary determinat<br>The maximum file size allowed is<br>humbhummhumhum are disallow<br>Name<br>DeterminationExplaination.doco | liminary determination man<br>plying for a license, you ma<br>if any, that shows at the cu<br>at the substance of the for<br>tions are based solely upon<br>230 MB.<br>wed file types to upload.<br>Type<br>Description of Offense    | de by the departm<br>ay wish to submit :<br>irrent time you hav<br>mer offense is not<br>a the information p<br>Size<br>19.53 KB | ent is an accurate p<br>additional supporti<br>ve the ability and an<br>reasonably related<br>provided and docur<br>Latest Update<br>02/03/2020 | Actions                                                                                                    | u will meet the good moral char<br>his request, including court doc<br>ic in a fair, honest, and open ma<br>fession for which you may be so<br>ir request. | racter<br>zuments and<br>anner; that you<br>eeking a |

This page shows that your attachment has been uploaded successfully. If you'd like to add another document you can do that now. Or select "Continue Application".

| Good Moral Character Preliminary Determination Reque                                                               |                              |                                |                               |                                  |                                          |   |
|----------------------------------------------------------------------------------------------------|------------------------------|--------------------------------|-------------------------------|----------------------------------|------------------------------------------|---|
| 1 2 ProfessionType 3 Supporting                                                                                    | 101                          | 4 Review                       | 5 Pay Poss                    |                                  | 6 Record Issuence                        |   |
|                                                                                                    | -                            |                                |                               |                                  |                                          |   |
| Step 4:Review                                                                                                    |                              |                                |                               |                                  |                                          |   |
| Bave and resume later                                                                                              |                              |                                |                               |                                  |                                          |   |
|                                                                                                    |                              |                                |                               |                                  |                                          |   |
| Please review all information below. Click the "Ldd" ballions to make char                                         | pes to sections or "Continue | Application" to move on. You m | sust check the box to agree t | to the certification at the bolt | iom of the page before you can continue. |   |
| Record Type                                                                                                    |                              |                                |                               |                                  |                                          |   |
|                                                                                                    |                              |                                |                               |                                  |                                          |   |
|                                                                                                    | Good Noral (                 | Character Prolininary Determin | ution Tequest                 |                                  |                                          |   |
|                                                                                                    |                              |                                |                               |                                  |                                          |   |
| Applicant                                                                                                    |                              |                                |                               |                                  | Ede                                      |   |
|                                                                                                    |                              |                                |                               |                                  |                                          | - |
| Brian DeBano<br>Birth Date: 05/17/1967                                                                             |                              |                                |                               |                                  |                                          |   |
| Primary Phone 5173354282                                                                                           |                              |                                |                               |                                  |                                          |   |
| c-mail.conserveb1@michgan.gov1URNLD_OFF<br>Preferred CharrietEmail                                                 |                              |                                |                               |                                  |                                          |   |
|                                                                                                    |                              |                                |                               |                                  |                                          |   |
| County                                                                                                    |                              |                                |                               |                                  |                                          |   |
| Fronte                                                                                                    |                              |                                |                               |                                  | 1.4                                      |   |
| If you are an Individual, select the County applicable to                                                          | Inaham                       |                                |                               |                                  | Lak                                      |   |
| your license address; If you are a Business, select the<br>County applicable to the PHYSICAL location of your      |                              |                                |                               |                                  |                                          |   |
| business. :                                                                                                    |                              |                                |                               |                                  |                                          |   |
| Other Names List                                                                                                   |                              |                                |                               |                                  |                                          |   |
|                                                                                                    |                              |                                |                               |                                  |                                          | - |
| Other Names List<br>No Custom Lists data for the sub group above.                                                  |                              |                                |                               |                                  | Edit                                     |   |
|                                                                                                    |                              |                                |                               |                                  |                                          |   |
| Profession Type                                                                                                    |                              |                                |                               |                                  |                                          |   |
| Profession Type                                                                                                    |                              |                                |                               |                                  | Edit                                     |   |
| Profession Type:                                                                                                   | Nursing                      |                                |                               |                                  |                                          |   |
| License Type:                                                                                                    | Registered Nurse             |                                |                               |                                  |                                          |   |
| Have you ever been convicted of a felony:                                                                          | Yes                          |                                |                               |                                  |                                          |   |
| Have you ever been convicted of a misdemeanor<br>punishable by imprisonment for a maximum term of tw               | No                           |                                |                               |                                  |                                          |   |
| years or a misdemeanor involving the illegal delivery,<br>possession, or use of alcohol or a controlled substance. |                              |                                |                               |                                  |                                          |   |
| Attachment                                                                                                    |                              |                                |                               |                                  | Ede                                      |   |
|                                                                                                    |                              |                                |                               |                                  |                                          | - |
| rne maamum file size allowed is 250 MB.<br>himichtenynhigshimi am disallowed file types to upload.                 |                              |                                |                               |                                  |                                          |   |
| Name Type                                                                                                    | Stre                         | Latest Update                  | Action                        |                                  |                                          |   |
| DeterminationExplaination.docx Description of Offense                                                              | 19.53 KB                     | 02(05)2020                     | Actions -                     |                                  |                                          |   |
|                                                                                                    |                              |                                |                               |                                  |                                          |   |
|                                                                                                    |                              |                                |                               |                                  |                                          |   |
|                                                                                                    |                              |                                |                               |                                  | Construct to all output                  |   |
| COVE SING FEGUNIE ISLOF                                                                                            |                              |                                |                               |                                  | Continue Application »                   |   |
|                                                                                                    |                              |                                |                               |                                  |                                          |   |

Please review the information on this screen to make sure it is correct.

If the information is correct click "Continue Application" at the bottom right of the screen.

The next and final step to complete your application for a Preliminary Determination is to pay the fees.

Click "Continue Application" to complete the process by paying the required fees.

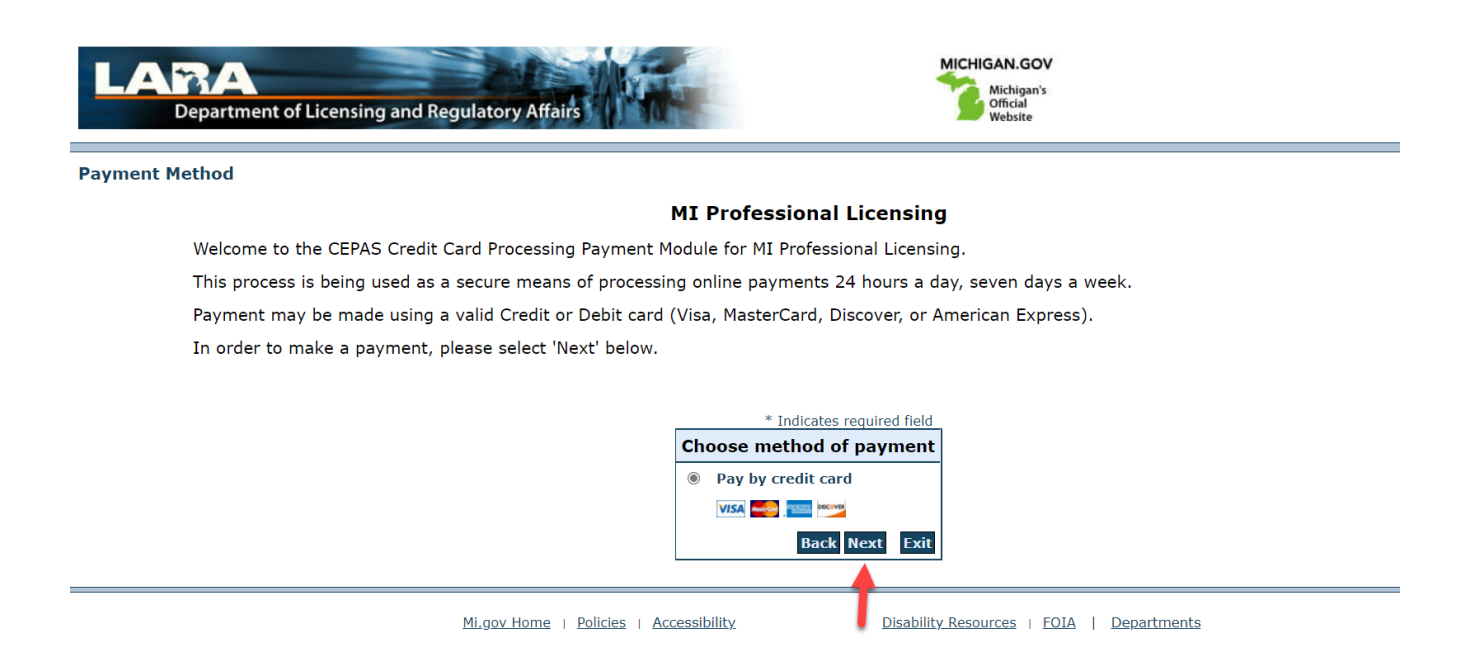

Debit or credit cards are the only accepted methods of payment.

Click on "next" to continue with the payment.

|                                            | MI Professional Licensing                                                                               |
|--------------------------------------------|----------------------------------------------------------------------------------------------------|
| To continue the payment process, click the | he "Next" button in the box below.                                                                      |
| **NOTE: If you receive any type of error   | message at any point hereafter please do not resubmit payments; contact the BPL office at 517-241-0199. |
|                                            | * Indicates required field                                                                              |
|                                            | Billing Address                                                                                         |
|                                            | Use Business Name                                                                                       |
|                                            | *First Name: Bnan                                                                                       |
|                                            | *Last Name: DeBano                                                                                      |
|                                            | *Street Line 1: 111 W. Ottawa Street                                                                    |
|                                            | Street Line 2:                                                                                          |
|                                            | *City: Lansing                                                                                          |
|                                            | *State: Michigan 🔻                                                                                      |
|                                            | *Zip: 48909                                                                                             |
|                                            | *Country: UNITED STATES *                                                                               |
|                                            | *Phone: 5178675309                                                                                      |
|                                            | *E-Mail: youremail@gmail.com                                                                            |
|                                            | Devenent Detaile                                                                                        |
|                                            | Payment Detans                                                                                          |
|                                            | *Payment Amount: 30.00 USD                                                                              |
|                                            | Payment Method                                                                                          |
|                                            | *Name on Card: Brian Debano                                                                             |
|                                            | *Card Number:                                                                                           |
|                                            | * Month 03 V                                                                                            |
|                                            | *Expiration Date:<br>* Year 2021 •                                                                      |
|                                            | *Card Verification Value(CVV2): 000 What's This?                                                        |
|                                            | Back Next Exit                                                                                          |
|                                            |                                                                                                    |

Complete the billing information form. Make sure the name and address you enter matches the name and address on the credit card you will be using to pay.

Scroll down to complete the form.

| Payment Method                                                                                                    |                |  |
|----------------------------------------------------------------------------------------------------|----------------|--|
| *Name on Card:<br>*Card Number:<br>*Expiration Date:<br>* Month<br>* Year<br>*Card Verification Value(CVV2):<br>What's This? | Back Next Exit |  |
|                                                                                                    |                |  |
|                                                                                                    |                |  |

Enter your credit card information and click "next."

| LARA<br>Department of Licensing and Regulatory Affai |                                                                                                    | MICHIGAN.GOV<br>Michigan's<br>Official<br>Website |                                 |
|------------------------------------------------------|----------------------------------------------------------------------------------------------------|---------------------------------------------------|---------------------------------|
| Payment Review                                       |                                                                                                    |                                                   |                                 |
|                                                      | MI Profession                                                                                                    | al Licensing                                      |                                 |
| Upon submission of your payment, you will            | receive an email confirmation; this em                                                                                 | ail is your RECEIPT.                              |                                 |
| To confirm your payment information, click           | on "Pay Now" in the box below.                                                                                         |                                                   |                                 |
| **NOTE: If you receive any type of error me          | essage at any point hereafter please d                                                                                 | o not resubmit payments; contact f                | the BPL office at 517-241-0199. |
|                                                      |                                                                                                    |                                                   | _                               |
|                                                      | Address                                                                                                    |                                                   |                                 |
|                                                      | Billing Address:<br>Brian DeBans<br>111 W. Ottawa Street<br>Lansing, M1 48909<br>(517) 807-3309<br>youremail@gmail.com |                                                   |                                 |
|                                                      | Payment Method                                                                                                    |                                                   |                                 |
|                                                      | Credit Card 🔤<br>Brian Debano<br>x1234 03/21                                                                           |                                                   |                                 |
|                                                      | Payment Amount                                                                                                    |                                                   |                                 |
|                                                      | Amount: JSD                                                                                                    |                                                   |                                 |
|                                                      |                                                                                                    | Back Pay Now Exit                                 | 3                               |
|                                                      |                                                                                                    |                                                   |                                 |
| LARA FOIA Process                                    | Office of Regulatory Reinvention<br>Michigan.gov Home ADA                                                              | State Web Sites Michigan                          | <u>n</u>                        |
|                                                      |                                                                                                    |                                                   |                                 |

On the next page, review that your information is correct and click "Pay Now" to complete the process. (Please click "Pay Now" only once)

Once you click "Pay Now" the screen will go blank and you will receive a confirmation receipt in your email.

The receipt confirms that the Department of Licensing and Regulatory Affairs has received your payment and that the process was completed.

You will be notified via email when we have completed the review and make a preliminary determination.

Questions or Concerns? Email: <u>BPLHelp@Michigan.gov</u> Phone: 517-241-0199

If you have additional questions or concerns, please contact us. We are available to help

Monday thru Friday from 9 a.m. to 4 p.m.